### Installation manual CheckWatt CM10 and Deye inverter Updated 2025-01-20 SUN-5/6/8/10/12/15/20/25K-SG01HP3-EU

Installation of CheckWatt CM10 and the Deye inverters is performed according to their manuals. This manual describes how communication between the CheckWatt CM10 and Deye inverter is established.

Communication between CM10 and inverter is carried over modbus RTU (RS-485) via ethernet cable CAT6 FTP.

Max inverters per CM10:1

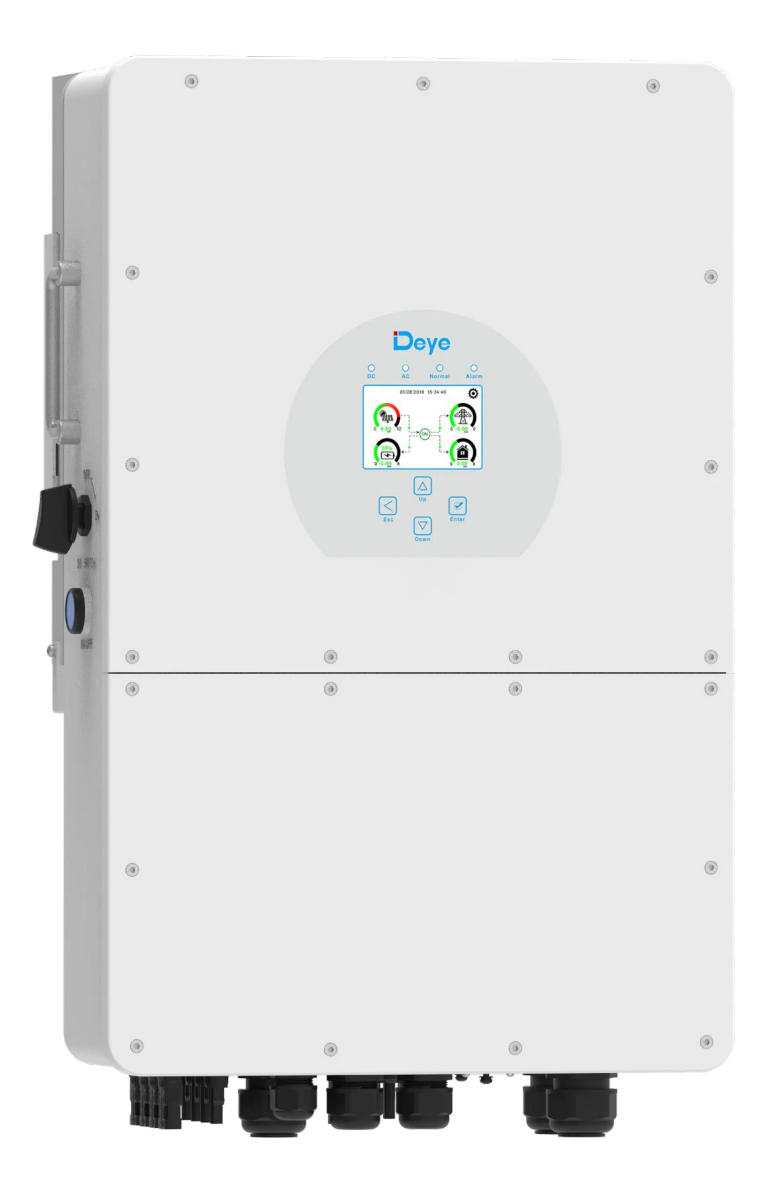

# @CheckWatt

Gamlestadsvägen 18B 415 02 Göteborg SWEDEN

### Firmware update inverter

The inverter needs to be updated to communicate with CheckWatt CM10. This is done remotely by Deye. Send the email below to <u>service@deye.com.cn</u>.

To: service@deye.com.cn Subject: Deye Inverter Update for VPP Services with CheckWatt [SERIAL NUMBER]

Please update the following system for VPP Services with CheckWatt. Inverter model: S/N: XXXXXXXXXXXXXX

Regards [Name]

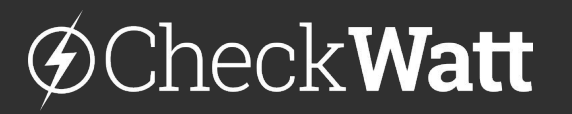

Gamlestadsvägen 18B 415 02 Göteborg SWEDEN

#### Installation: Internet connection and communication

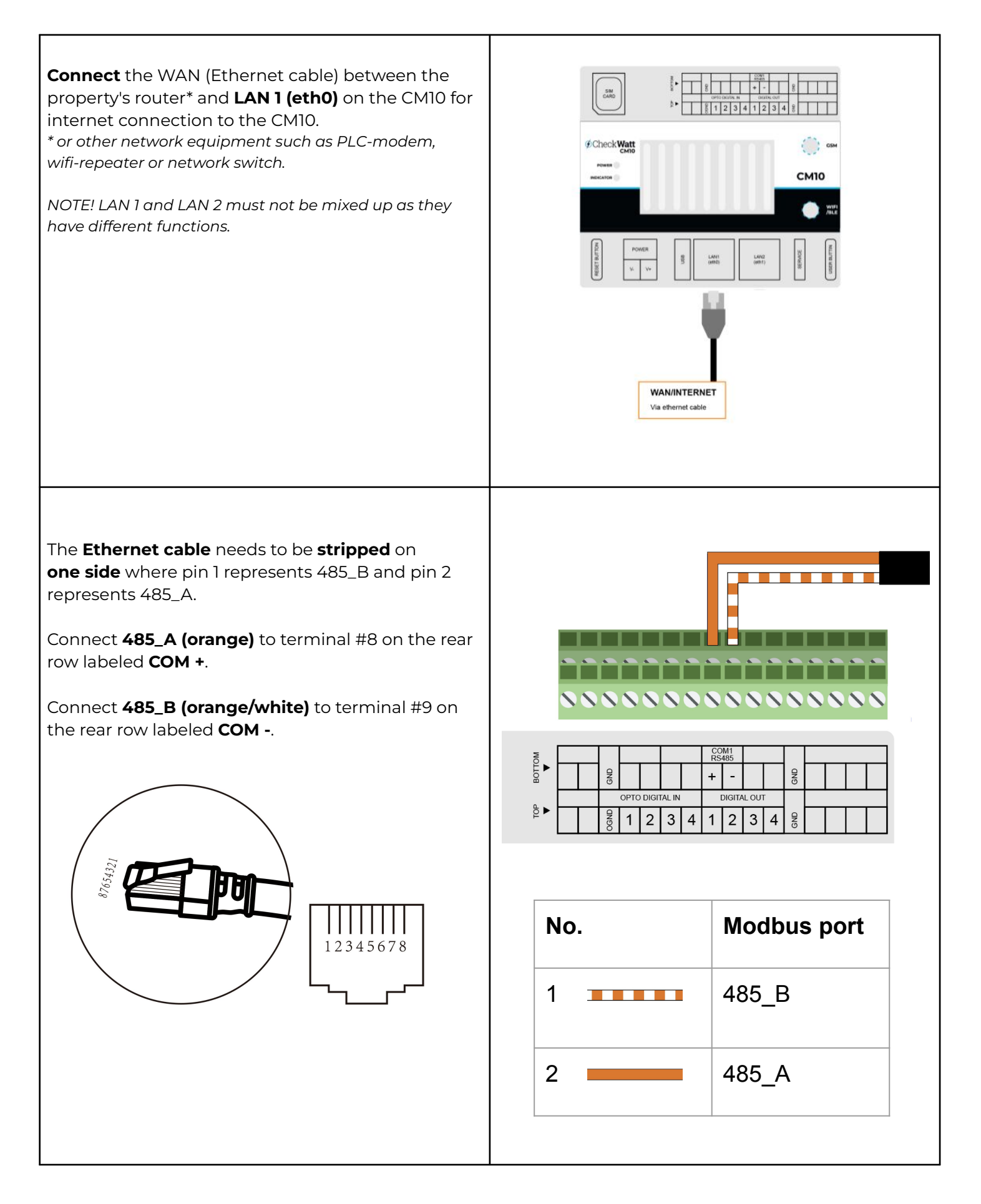

# @Check**Watt**

Gamlestadsvägen 18B 415 02 Göteborg SWEDEN

#### Installation: Internet connection and communication

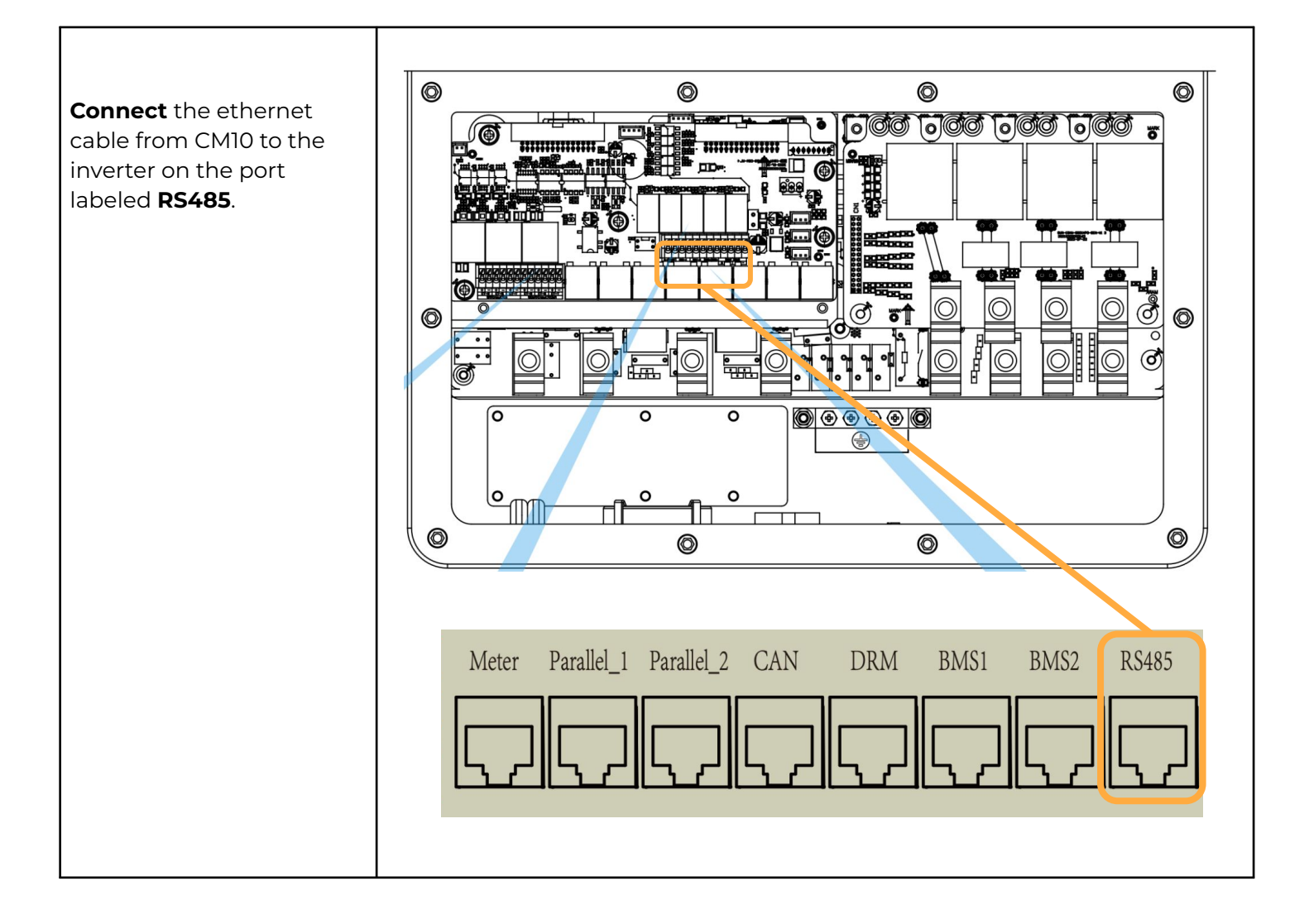

### @Check**Watt**

Gamlestadsvägen 18B 415 02 Göteborg SWEDEN

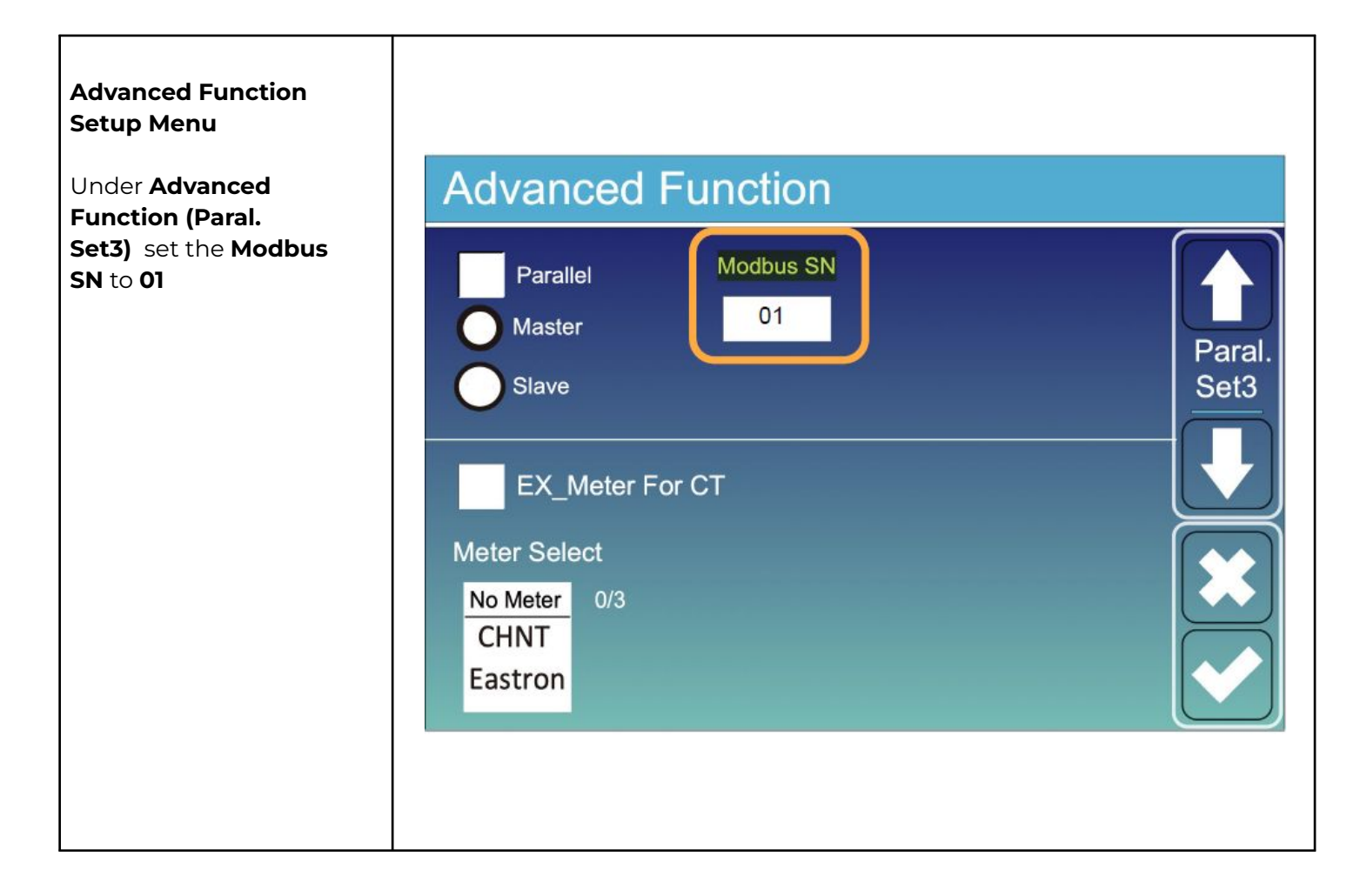

## ØCheckWatt <br/> <br/>

Gamlestadsvägen 18B 415 02 Göteborg SWEDEN